### Microsoft Power Tools for Data Analysis #23 Data Models: Two Fact Tables Into One Fact Table, Excel, DAX or Power Query? Notes from Video:

|    | Table of Contents                        |   |
|----|------------------------------------------|---|
| 1) | Fundamental Problem with Two Fact Tables | 2 |
| 2) | Excel Worksheet Formula Solution         | 3 |
| 3) | DAX Formula Solution in Power Pivot      | 6 |
| 4) | Power Query Solution in Power BI         | 9 |

#### 1) Fundamental Problem with Two Fact Tables: :

- i. Here are pictures of the two Fact Tables from our start file named "EMT1493Start.xlsx":
  - 1. This Fact Table has an Invoice Level Grain, where the Shipping and Discount Amounts are for the whole invoice:

| fInvoice | eHe  | ader = Invoice Fact 1  | ГаЬ  | le = Invoice Level     |                                                                                                    |
|----------|------|------------------------|------|------------------------|----------------------------------------------------------------------------------------------------|
|          |      | Dimention Table for f  | Line | eltemInvoiceDetail     |                                                                                                    |
|          | _    | One Side for fLinelter | mln  | voiceDetail Fact Table |                                                                                                    |
| Date     | *    | Invoice Number         | +    | Invoice Shipping 💌     | Invoice Discount 💌                                                                                             |
| 1/       | 1/17 | 1254                   | 47   | 98.7                   | 144.18                                                                                                    |
| 12       | 2/17 | 1254                   | 48   | 26.25                  | 73.06                                                                                                    |
| 173      | 3/17 | 1254                   | 50   | 207.55                 | 437.62                                                                                                    |
| 16       | 4/17 | 1254                   | 151  | 262.15                 | 542.26                                                                                                    |
|          |      |                        |      |                        | Let a second second second second second second second second second second second second second second second |

2. This Fact Table has an Invoice Line Grain (or Product Grain), where the Units and Price Amounts for individual lines in an invoice:

|                |    | Fact Table fo | r flr | nvoiceHead |     |            |    |
|----------------|----|---------------|-------|------------|-----|------------|----|
|                |    | Fact Table fo | r df  | Product    |     |            |    |
| Invoice Number | -  | Product       |       | Quantity   | -   | Unit Price | -  |
| 1254           | 47 | Sunbell       |       |            | 21  | 22.        | 36 |
| 1254           | 47 | Crested Bear  | ut    |            | 88  | 14.        | 97 |
| 1254           | 47 | Kangaroo      |       |            | 35  | 12.        | 32 |
| 1254           | 48 | Quad          |       |            | 53  | 27.        | 57 |
| 1254           | 50 | Carlota Doub  | lers  |            | 25  | 48.        | 75 |
| 1254           | 50 | Crested Bear  | ut    |            | 34  | 16.        | 22 |
| 1254           | 50 | Sunset        |       | 2          | 200 | 13.        | 03 |

- ii. The fundamental problem is that you can not use the Invoice Grain Numbers (Shipping and Discount) and the Invoice Grain Numbers (Quantity and Units Price) in the same report with the Product in the Row Area of the report.
- iii. If our goal is a report like the one listed below, we must merge the two fact tables, or allocate the Invoice Grain Numbers (Shipping and Discount) down to the Invoice Grain Fact Table.

| Product                                                                                                    | - Sum of Line Discount                                                                                                    | Sum of Line Shipping                                                                                                    |  |
|----------------------------------------------------------------------------------------------------|----------------------------------------------------------------------------------------------------|----------------------------------------------------------------------------------------------------|--|
| Aspen                                                                                                    | \$14,970.04                                                                                                    | \$5,478.60                                                                                                    |  |
| Carlota                                                                                                    | \$15,346.03                                                                                                    | \$5,427.6                                                                                                    |  |
| Carlota Doubler                                                                                                    | s \$37,571.46                                                                                                    | \$7,378.59                                                                                                    |  |
| <b>Crested Beaut</b>                                                                                                    | \$11,386.60                                                                                                    | \$6,268.43                                                                                                    |  |
| Eagle                                                                                                    | \$8,166.87                                                                                                    | \$5,855.60                                                                                                    |  |
| Kangaroo                                                                                                    | \$10,028.41                                                                                                    | \$4,723.41                                                                                                    |  |
| Majestic Beaut                                                                                                    | \$14,905.66                                                                                                    | \$8,703.31                                                                                                    |  |
| Quad                                                                                                    | \$22,657.89                                                                                                    | \$3,483.46                                                                                                    |  |
| Sunbell                                                                                                    | \$14,213.91                                                                                                    | \$8,200.96                                                                                                    |  |
| Sunset                                                                                                    | \$13,958.21                                                                                                    | \$7,347.25                                                                                                    |  |
|                                                                                                    | AND 170 00                                                                                                    | \$6 910 81                                                                                                    |  |
| Yanaki                                                                                                    | \$16,178.83                                                                                                    | \$0,010.01                                                                                                    |  |
| Yanaki<br>Grand Total                                                                                                    | \$16,178.83<br>\$179,383.93                                                                                                    | \$69,778.10                                                                                                    |  |
| Yanaki<br>Grand Total<br>Product                                                                                                    | \$15,178.83<br>\$179,383.93<br>Sum of Line Discount                                                                                                    | \$69,778.10                                                                                                    |  |
| Yanaki<br>Grand Total<br>Product<br>Aspen                                                                                                    | \$16,178.83<br>\$179,383.93<br>Sum of Line Discount<br>\$14,970.04                                                                                                    | \$69,778.10<br>\$69,778.10<br>Sum of Line Shipping<br>\$5,478.60                                                                                                    |  |
| Yanaki<br>Grand Total<br>Product<br>Aspen<br>Carlota                                                                                                    | \$16,178.83<br>\$179,383.93<br>Sum of Line Discount<br>\$14,970.04<br>\$15,346.03                                                                                                    | \$69,778.10<br>\$69,778.10<br>Sum of Line Shipping<br>\$5,478.60<br>\$5,427.69                                                                                                    |  |
| Yanaki<br>Grand Total<br>Product<br>Aspen<br>Carlota<br>Carlota Doubler                                                                                      | \$16,178.83<br>\$179,383.93<br>Sum of Line Discount<br>\$14,970.04<br>\$15,346.03<br>\$ \$ \$37,571.46                                                                                                    | \$6,30,50<br>\$69,778.10<br>Sum of Line Shipping<br>\$5,478.60<br>\$5,427.69<br>\$7,378.59                                                                                         |  |
| Yanaki<br>Grand Total<br>Product<br>Aspen<br>Carlota<br>Carlota Doubler<br>Crested Beaut                                                                     | \$16,178.83<br>\$179,383.93<br>Sum of Line Discount<br>\$14,970.04<br>\$15,346.03<br>\$ \$37,571.46<br>\$11,386.60                                                                                                    | \$6,36,57<br>\$69,778.10<br>Sum of Line Shipping<br>\$5,478.60<br>\$5,427.69<br>\$7,378.59<br>\$6,268.43                                                                           |  |
| Yanaki<br>Grand Total<br>Product<br>Aspen<br>Carlota<br>Carlota Doubler<br>Crested Beaut<br>Eagle                                                            | \$16,178.83<br>\$179,383.93<br>Sum of Line Discount<br>\$14,970.04<br>\$15,346.03<br>\$ \$37,571.46<br>\$11,386.60<br>\$43,7571.46<br>\$11,386.60<br>\$43,166.87                                                                                           | \$6,36,56<br>\$69,778.10<br>\$5,478.60<br>\$5,427.69<br>\$7,378.59<br>\$6,268.43<br>\$5,855.60                                                                                     |  |
| Yanaki<br>Grand Total<br>Product<br>Aspen<br>Carlota<br>Carlota Doublet<br>Crested Beaut<br>Eagle<br>Kangaroo                                                | \$16,178.83<br>\$179,383.93<br>Sum of Line Discount<br>\$14,970.04<br>\$15,346.03<br>\$<br>\$37,571.46<br>\$13,366.60<br>\$8,166.87<br>\$8,166.87<br>\$10,028.41                                                                                           | \$0,30,00<br>\$69,778.10<br>\$5,478.60<br>\$5,427.69<br>\$7,378.59<br>\$6,268.43<br>\$5,855.60<br>\$4,723.41                                                                       |  |
| Yanaki<br>Grand Total<br>Product<br>Aspen<br>Carlota<br>Carlota Doubler<br>Crested Beaut<br>Eagle<br>Kangaroo<br>Majestio Beaut                              | \$16,178.83<br>\$179,383.93<br>Sum of Line Discount<br>\$14,970.04<br>\$15,346.03<br>\$<br>\$37,571.46<br>\$11,386.60<br>\$8,166.87<br>\$10,028.41<br>\$10,028.41<br>\$10,028.41<br>\$10,028.41                                                            | \$6,36,57<br>\$69,778.10<br>\$5,478.60<br>\$5,427.69<br>\$7,378.59<br>\$6,268.43<br>\$5,855.60<br>\$4,723.41<br>\$8,703.31                                                         |  |
| Yanaki<br>Grand Total<br>Product<br>Aspen<br>Carlota<br>Carlota Doubler<br>Crested Beaut<br>Eagle<br>Kangaroo<br>Majestio Beaut<br>Quad                      | \$16,178.83<br>\$179,383.93<br>\$179,383.93<br>\$14,970.04<br>\$14,970.04<br>\$15,346.03<br>\$<br>\$37,571.46<br>\$37,571.46<br>\$37,571.46<br>\$37,571.46<br>\$37,571.46<br>\$3,366.87<br>\$10,028.41<br>\$10,028.41<br>\$14,905.66<br>\$22,657.89        | \$6,36,57<br>\$69,778.10<br>\$5,478.60<br>\$5,427.69<br>\$7,378.59<br>\$6,268.43<br>\$5,855.60<br>\$4,723.41<br>\$8,703.31<br>\$3,483.46                                           |  |
| Yanaki<br>Grand Total<br>Product<br>Aspen<br>Carlota<br>Carlota Doubler<br>Crested Beaut<br>Eagle<br>Kangaroo<br>Majestic Beaut<br>Quad<br>Sunbell           | \$16,178.83<br>\$179,383.93<br>\$179,383.93<br>Sum of Line Discount<br>\$14,970.04<br>\$15,346.03<br>\$ \$37,571.46<br>\$37,571.46<br>\$37,571.46<br>\$37,571.46<br>\$411,386.60<br>\$8,166.87<br>\$10,028.41<br>\$14,905.66<br>\$22,657.89<br>\$14,213.91 | \$6,36,67<br>\$69,778.10<br>\$5,478.60<br>\$5,47.63<br>\$7,378.59<br>\$6,268.43<br>\$5,855.60<br>\$4,723.41<br>\$8,703.31<br>\$3,483.46<br>\$8,200.96                              |  |
| Yanaki<br>Grand Total<br>Product<br>Aspen<br>Carlota<br>Carlota Doubler<br>Crested Beaut<br>Eagle<br>Kangaroo<br>Majestic Beaut<br>Quad<br>Sunbell<br>Sunset | \$16,178.83<br>\$179,383.93<br>\$179,383.93<br>Sum of Line Discount<br>\$14,970.04<br>\$15,346.03<br>\$ \$37,571.46<br>\$13,386.60<br>\$8,166.87<br>\$10,028.41<br>\$14,905.66<br>\$22,657.89<br>\$14,213.91<br>\$14,213.91<br>\$13,958.21                 | \$6,36,57<br>\$69,778.10<br>\$5,478.60<br>\$5,478.60<br>\$5,427.69<br>\$7,378.59<br>\$6,268.43<br>\$5,855.60<br>\$4,723.41<br>\$8,703.31<br>\$3,483.46<br>\$8,200.96<br>\$7,347.25 |  |

### 2) Excel Worksheet Formula Solution :

Picture of Final Table with Formula Columns and Final Report:

| A         | B                     | 0                         | П               | F              | F                   | G                | н                        | I K                       | _           | 3 20               | M                  | N               | 0               | P D             | B                         | S                    | T                              |
|-----------|-----------------------|---------------------------|-----------------|----------------|---------------------|------------------|--------------------------|---------------------------|-------------|--------------------|--------------------|-----------------|-----------------|-----------------|---------------------------|----------------------|--------------------------------|
| 1         |                       |                           |                 |                |                     |                  |                          |                           |             | -                  |                    |                 |                 |                 |                           |                      | -                              |
| 2         |                       |                           |                 |                |                     |                  |                          |                           |             |                    |                    |                 |                 |                 |                           |                      |                                |
| 3 flnvoid | eHeader = Invoice Fac | t Table = Invoice Level   |                 |                |                     |                  | fLineItemInvoiceDetail = | = Line Item Invoice Detai | ail Fact Ta | able = Line Item I | _evel              |                 |                 | dProduct = Di   | mension/Lookup Table      |                      |                                |
| 4         | Dimention Table for f | _ineltemInvoiceDetail     |                 |                |                     |                  | Fac                      | ot Table for fInvoiceHead | ıder        |                    |                    |                 |                 |                 | Dimention Table for fLine | temInvoiceDetail     |                                |
| 5         | One Side for fLinelte | nInvoiceDetail Fact Table |                 |                |                     |                  | Fac                      | ot Table for dProduct     |             |                    |                    |                 |                 |                 | One Side                  |                      |                                |
| 6         |                       |                           |                 | [1]            | [2]                 | [5]              |                          |                           |             |                    | [3]                | [6]             | [4]             |                 |                           |                      |                                |
| 7         |                       |                           |                 |                |                     |                  |                          |                           |             |                    |                    |                 |                 |                 |                           |                      |                                |
| 8 Date    | 🛫 Invoice Numbe 🛫     | Invoice Shipping 💌 I      | nvoice Discount | Invoice Sale 💌 | % Sales Discour 😁 I | nvoice Weight  💌 | Invoice Number 🔄 Pro     | oduct 🔄 💌 Quanity         | - Ur        | nit Price 💌 L      | ine Discount 🛛 💌 I | .ine Shipping 💌 | Line Weight 🛛 💌 | Product         | Manufactuer               | - Category           | <ul> <li>Weight oz.</li> </ul> |
| 9 1/      | 17 125447             | 98.7                      | 144.18          | 2218.12        | 0.065000992         | 743              | 125447 Sur               | nbell                     | 21          | 22.36              | 30.52186572        | 18.13263795     | 136.5           | Quad            | Gel Booms                 | Freestyle            |                                |
| 10 1/2    | 17 125448             | 26.25                     | 73.06           | 1461.21        | 0.049999658         | 159              | 125447 Cre               | sted Beaut                | 88          | 14.97              | 85.6297066         | 64.29448183     | 484             | Aspen           | Colorado Booms            | Beginner             |                                |
| 11 1/3    | 17 125450             | 207.55                    | 437.62          | 4376.23        | 0.099999314         | 1562             | 125447 Kar               | ngaroo                    | 35          | 12.32              | 28.02842768        | 16.27288022     | 122.5           | Sunset          | Gel Booms                 | Australian Round     |                                |
| 12 1/4    | 17 125451             | 262.15                    | 542.26          | 5422.56        | 0.100000738         | 2236.5           | 125448 Qua               | ad                        | 53          | 27.57              | 73.06              | 26.25           | 159             | Eagle           | Channel Craft             | Beginner             |                                |
| 13 1/4    | 17 125452             | 159.25                    | 381.63          | 3816.3         | 0.1                 | 1456             | 125450 Car               | lota Doublers             | 25          | 48.75              | 121.8741645        | 23.25304097     | 175             | Crested Beaut   | Colorado Booms            | Beginner             | 25                             |
| 14 1/8    | 17 125456             | 18.025                    | 33.51           | 957.52         | 0.034996658         | 284.5            | 125450 Cre               | sted Beaut                | 34          | 16.22              | 55.14762195        | 24.84753521     | 187             | Majestic Beaut  | Gel Booms                 | Australian Round     |                                |
| 15 1/3    | 17 125457             | 36.4                      | 114.08          | 1755           | 0.065002849         | 252              | 125450 Sur               | nset                      | 200         | 13.03              | 260.5982135        | 159.4494238     | 1200            | Yanaki          | Colorado Booms            | Australian Round     |                                |
| 16 1/1    | 17 125458             | 114.45                    | 323.62          | 3236.24        | 0.099998764         | 1058             | 125451 Car               | lota                      | 223         | 11.68              | 260.4659213        | 91.48583725     | 780.5           | Kangaroo        | Channel Craft             | Beginner             |                                |
| 17 1/1    | 17 125459             | 106.05                    | 742.87          | 7428.7         | 0.1                 | 1300             | 125451 Sur               | nbell                     | 224         | 12.58              | 281.7940787        | 170.6641628     | 1456            | Sunbell         | GelBooms                  | Australian Round     |                                |
| 18 1/12   | 17 125461             | 7.35                      | 7.43            | 371.7          | 0.019989239         | 91               | 125452 Maj               | estic Beaut               | 38          | 18.82              | 71.516             | 29.09375        | 266             | Carlota         | Gel Booms                 | Freestyle            |                                |
| 19 1/13   | 17 125462             | 3.15                      | 0               | 74.85          | 0                   | 16.5             | 125452 Yar               | naki                      | 238         | 13.03              | 310.114            | 130.15625       | 1190            | Carlota Doubler | s GelBooms                | Freestyle            |                                |
| 20 1/16   | 17 125463             | 103.775                   | 315.19          | 3151.86        | 0.100001269         | 806              | 125456 Maj               | estio Beaut               | 23          | 23.16              | 18.6420198         | 10.20043937     | 161             |                 |                           |                      |                                |
| 21 1/18   | 17 125464             | 288.925                   | 658.78          | 6587.8         | 0.1                 | 2125             | 125456 Sur               | nbell                     | 19          | 22.36              | 14.8679802         | 7.824560633     | 123.5           | [7]             |                           |                      |                                |
| 22 1/15   | 17 125465             | 146.825                   | 599.46          | 5994.6         | 0.1                 | 1195             | 125457 Car               | lota Doublers             | 36          | 48.75              | 114.08             | 36.4            | 252             |                 |                           |                      |                                |
| 23 1/19   | 17 125466             | 13.125                    | 8.72            | 435.96         | 0.020001835         | 73.5             | 125458 Maj               | jestic Beaut              | 37          | 18.82              | 69.63313932        | 28.01753308     | 259             | Product         | - Sum of Line Discount    | Sum of Line Shipping | 1                              |
| 24 1/20   | 17 125467             | 7.35                      | 5.42            | 271.15         | 0.019988936         | 38.5             | 125458 Cre               | sted Beaut                | 38          | 16.22              | 61.63523818        | 22.60874291     | 209             | Aspen           | \$14,970.0                | 4 \$5,478.6          | <i>i</i> 0                     |
| 25 1/22   | 17 125469             | 77.525                    | 204.92          | 2732.27        | 0.074999909         | 1158.5           | 125458 Cre               | sted Beaut                | 68          | 14.97              | 101.7947418        | 40.45775047     | 374             | Carlota         | \$15,346.0                | 3 \$5,427.6          | ;9                             |
| 26 1/26   | 17 125471             | 12.775                    | 66.13           | 1322.5         | 0.050003781         | 196              | 125458 Asp               | ben                       | 54          | 16.77              | 90.5568807         | 23.36597353     | 216             | Carlota Doubler | s \$37,571.4              | 6 \$7,378.5          | ,9                             |
| 27 1/27   | 17 125473             | 25.725                    | 116.8           | 1796.88        | 0.065001558         | 287              | 125459 Maj               | estic Beaut               | 34          | 18.82              | 63.988             | 19.41530769     | 238             | Crested Beaut   | \$11,386.6                | 0 \$6,268.4          | ,3                             |
| 28 1/27   | 17 125474             | 117.775                   | 191.74          | 2556.56        | 0.074999218         | 1096             | 125459 Yar               | naki                      | 51          | 17.37              | 88.587             | 20.80211538     | 255             | Eagle           | \$8,166.8                 | 7 \$5,855.6          | /0                             |
| 29 1/28   | 17 125475             | 31.85                     | 283.06          | 2830.59        | 0.100000353         | 444              | 125459 Qua               | ad                        | 37          | 29.87              | 110.519            | 9.055038462     | 111             | Kangaroo        | \$10,028.4                | \$4,723.4            | 41                             |
| 30 1/28   | 17 125476             | 17.325                    | 9.61            | 480.48         | 0.020000833         | 136.5            | 125459 Qua               | ad                        | 232         | 20.68              | 479.776            | 56.77753846     | 696             | Majestic Beaut  | \$14,905.6                | 6 \$8,703.3          | 31                             |
| 31 1/25   | 17 125477             | 107.625                   | 413.8           | 4138.01        | 0.099999758         | 790.5            | 125461 Sur               | nbell                     | 14          | 26.55              | 7.43               | 7.35            | 91              | Quad            | \$22,657.8                | 9 \$3,483.4          | ,6                             |
| 32 2/5    | 17 125479             | 49                        | 299.01          | 2990.08        | 0.100000669         | 896              | 125462 Cre               | sted Beaut                | 3           | 24.95              | 0                  | 3.15            | 16.5            | Sunbell         | \$14,213.5                | \$8,200.9            | /6                             |
| 33 2/5    | 17 125480             | 504.875                   | 1127.94         | 11279.42       | 0.099999823         | 3654.5           | 125463 Qua               | ad                        | 47          | 29.87              | 140.3907817        | 18.15418734     | 141             | Sunset          | \$13,958.2                | 21 \$7,347.2         | .5                             |
| 34 2/5    | 17 125481             | 205.625                   | 847.19          | 8471.88        | 0.100000236         | 1400             | 125463 Eag               | gle                       | 91          | 11.97              | 108.9283824        | 58.58266129     | 455             | Yanaki          | \$16,178.8                | 3 \$6,910.8          | 31                             |
| 35 2/5    | 17 125482             | 6.125                     | 7.64            | 381.92         | 0.020004189         | 108.5            | 125463 Sur               | nset                      | 35          | 18.82              | 65.87083595        | 27.03815136     | 210             | Grand Total     | \$179,383.9               | 3 \$69,778.1         | ð                              |
| 36 2/7    | 17 125483             | 138.25                    | 525.17          | 5251.65        | 0.100000952         | 1099             | 125464 Qua               | ad                        | 26          | 29.87              | 77.662             | 10.60524706     | 78              |                 |                           |                      |                                |
| 37 2/5    | 17 125484             | 52.675                    | 181.8           | 2424           | 0.075               | 542.5            | 125464 Yar               | naki                      | 234         | 13.03              | 304.902            | 159.0787059     | 1170            | [8]             |                           |                      |                                |
| 38 2/5    | 17 125485             | 46.2                      | 66.95           | 1339.08        | 0.049997013         | 372              | 125464 Asc               | oen .                     | 198         | 12.58              | 249.084            | 107.6840471     | 792             | 1               |                           |                      |                                |
| 39 2/5    | 17 125486             | 142.8                     | 705.26          | 7052.64        | 0.099999433         | 1139.5           | 125464 Ead               | jle                       | 17          | 15.96              | 27.132             | 11.557          | 85              | Product         | Sum of Line Discount      | Sum of Line Shipping |                                |
| 40 2/1    | 17 125488             | 163.625                   | 411.5           | 4115.02        | 0.099999514         | 1259             | 125465 Sur               | nbell                     | 80          | 16.77              | 134.16             | 63.89037657     | 520             | Aspen           | \$14,970.0                | 4 \$5,478.6          | 0                              |
| 41 2/13   | 17 125489             | 63.35                     | 66.23           | 1325.79        | 0.050000377         | 454.5            | 125465 Qua               | ad                        | 225         | 20.68              | 465.3              | 82.93462343     | 675             | Carlota         | \$15,346.0                | 3 \$5,427.6          | .9                             |
| 42 2/15   | 17 125490             | 19.6                      | 7.34            | 367.08         | 0.019995641         | 115              | 125466 Car               | lota                      | 21          | 20.76              | 8.72               | 13.125          | 73.5            | Carlota Doubler | s \$37,571.4              | 6 \$7,378.5          | .9                             |
| 43 2/18   | 17 125493             | 63                        | 57.71           | 1154.22        | 0.049999134         | 356              | 125467 Car               | lota                      | 11          | 24.65              | 5.42               | 7.35            | 38.5            | Crested Beaut   | \$11,386.6                | 0 \$6,268.4          | ,3                             |
| 44 2/19   | 17 125494             | 216.825                   | 303.79          | 3037.92        | 0.099999342         | 1488             | 125469 Cre               | sted Beaut                | 1           | 24.95              | 1.871247717        | 0.36805136      | 5.5             | Eagle           | \$8,166.8                 | \$5,855.6            | /0                             |
| 45 2/19   | 17 125495             | 30.275                    | 77.6            | 1551.95        | 0.050001611         | 346.5            | 125469 Eag               | gle                       | 215         | 8.98               | 144.8023233        | 71.93731118     | 1075            | Kangaroo        | \$10,028.4                | \$4,723.4            | 41                             |
| 46 2/20   | 17 125496             | 31.675                    | 29.92           | 854.76         | 0.035003978         | 227.5            | 125469 Qua               | ad                        | 26          | 29.87              | 58.24642894        | 5.219637462     | 78              | Majestic Beaut  | \$14,905.6                | 6 \$8,703.3          | 31                             |
| 47 2/2    | 17 125497             | 222.95                    | 823.99          | 8239.92        | 0.099999757         | 2810             | 125471 Car               | lota Doublers             | 17          | 60                 | 51.00385633        | 7.75625         | 119             | Quad            | \$22,657.8                | 9 \$3,483.4          | ,6                             |
| 48 2/22   | 17 125498             | 48.3                      | 288.6           | 2886           | 0.1                 | 619              | 125471 Maj               | estic Beaut               | 11          | 27.5               | 15.12614367        | 5.01875         | 77              | Sunbell         | \$14,213.5                | \$8,200.9            | ,6                             |
| 49 2/23   | 17 125499             | 5.25                      | 6.41            | 320.45         | 0.020003121         | 45.5             | 125473 Maj               | estic Beaut               | 18          | 23.16              | 27.09784961        | 11.29390244     | 126             | Sunset          | \$13,958.2                | \$7,347.2            | .5                             |
| 50 2/24   | 17 125500             | 35.525                    | 58.7            | 1173.9         | 0.050004259         | 455              | 125473 Car               | lota Doublers             | 23          | 60                 | 89.70215039        | 14.43109756     | 161             | Yanaki          | \$16,178.8                | 3 \$6,910.8          | <u>u</u>                       |
| 51 2/25   | 17 125501             | 197 925                   | 309.46          | 3094 59        | 0.100000323         | 1377.5           | 125474 Eac               | ala                       | 40          | 12 97              | 38 90959414        | 21 49178832     | 200             | - 2             |                           |                      | - 2 4                          |

1] (05:45 in video) Worksheet Formula for "Invoice Sales" Column in the fInvoiceHeader Fact Table using SUMPRODUCT function, is seen in the below picture:

=SUMPRODUCT(fLineItemInvoiceDetail[Quanity],fLineItemInvoiceDetail[Unit Price], --(fLineItemInvoiceDetail[Invoice Number]=[@[Invoice Number]]))

2] (09:23 in video) Worksheet Formula for "% Sales Discount" Column in the flnvoiceHeader Fact Table using division:

=[@[Invoice Discount]]/[@[Invoice Sales]]

3] (10:00 in video) Worksheet Formula for "Line Discount" Column in the fLineItemInvoiceDetail Fact Table using VLOOKUP and multiplication:

=VLOOKUP([@[Invoice Number]],fInvoiceHeader[[Invoice Number]:[% Sales Discount]],5,0) \*[@Quanity]\*[@[Unit Price]]

4] (13:27 in video) Worksheet Formula for Invoice "Line Weight" Column in the fLineItemInvoiceDetail Fact Table using VLOOKUP and multiplication:

=VLOOKUP([@Product],dProduct,4,0)\*[@Quanity]

5] (14:30 in video) Worksheet Formula for "Invoice Weight" Column in the fInvoiceHeader Fact Table using SUMIFS:

=SUMIFS(fLineItemInvoiceDetail[Line Weight],

fLineItemInvoiceDetail[Invoice Number],[@[Invoice Number]])

6] (15:04 in video) Worksheet Formula for "Line Shipping" Column in the fLineItemInvoiceDetail Fact Table using VLOOKUP and multiplication

=[@[Line Weight]]/ VLOOKUP([@[Invoice Number]],fInvoiceHeader[[Invoice Number]:[Invoice Weight]],6,0) \*VLOOKUP([@[Invoice Number]],fInvoiceHeader[[Invoice Number]:[Invoice Shipping]],2,0)

7] (17:03 in video) Standard PivotTable Report

| [7]              |                      |                      |  |
|------------------|----------------------|----------------------|--|
| Product <        | Sum of Line Discount | Sum of Line Shipping |  |
| Aspen            | \$14,970.04          | \$5,478.60           |  |
| Carlota          | \$15,346.03          | \$5,427.69           |  |
| Carlota Doublers | \$37,571.46          | \$7,378.59           |  |
| Crested Beaut    | \$11,386.60          | \$6,268.43           |  |
| Eagle            | \$8,166.87           | \$5,855.60           |  |
| Kangaroo         | \$10,028.41          | \$4,723.41           |  |
| Majestic Beaut   | \$14,905.66          | \$8,703.31           |  |
| Quad             | \$22,657.89          | \$3,483.46           |  |
| Sunbell          | \$14,213.91          | \$8,200.96           |  |
| Sunset           | \$13,958.21          | \$7,347.25           |  |
| Yanaki           | \$16,178.83          | \$6,910.81           |  |
| Grand Total      | \$179,383.93         | \$69,778.10          |  |

## 8] (17:53 in video) Worksheet Formula Report

| [8]              |                              |                                  |                     |
|------------------|------------------------------|----------------------------------|---------------------|
|                  |                              |                                  |                     |
| Product          | Sum of Line Discount         | Sum of Line Shipping             |                     |
| Aspen            | =SUMIFS(fLineItemInvoiceDeta | il[Line Discount],fLineItemInvoi | ceDetail[[Product]: |
| Carlota          | [Product]],\$Q40)            | 111                              |                     |
| Carlota Doublers | \$37,571.46                  | \$7,378.59                       |                     |
| Crested Beaut    | \$11,386.60                  | \$6,268.43                       |                     |
| Eagle            | \$8,166.87                   | \$5,855.60                       |                     |
| Kangaroo         | \$10,028.41                  | \$4,723.41                       |                     |
| Majestic Beaut   | \$14,905.66                  | \$8,703.31                       |                     |
| Quad             | \$22,657.89                  | \$3,483.46                       |                     |
| Sunbell          | \$14,213.91                  | \$8,200.96                       |                     |
| Sunset           | \$13,958.21                  | \$7,347.25                       |                     |
| Yanaki           | \$16,178.83                  | \$6,910.81                       |                     |

9]

#### 3) DAX Formula Solution in Power Pivot

| 1] | Here is a picture of o  | our three Excel | Tables in the Ex | cel Workbook file name | d "EMT1494Start.xlsx". |
|----|-------------------------|-----------------|------------------|------------------------|------------------------|
| -1 | field is a picture of o |                 |                  |                        |                        |

| A  | A           | В                        | C                        | D                | E | F                | G                  | Н                           | 1                   | J              | K                | L                   | M                            | N          |     |
|----|-------------|--------------------------|--------------------------|------------------|---|------------------|--------------------|-----------------------------|---------------------|----------------|------------------|---------------------|------------------------------|------------|-----|
| 1  |             |                          |                          |                  |   |                  |                    |                             |                     |                |                  |                     |                              |            |     |
| 2  |             |                          |                          |                  |   |                  |                    |                             |                     |                |                  |                     |                              |            |     |
| 3  | fInvoiceHea | der = Invoice Fact Table | = Invoice Level          |                  |   | fLineItemInvoice | Detail = Line Iter | m Invoice De                | tail Fact Table = L | ine Item Level | dProduct = Dime  | nsion/Lookup Table  |                              |            |     |
| 4  |             | Dimention Table for fL   | ineltemInvoiceDetail     |                  |   |                  | Fact Table for     | fInvoiceHead                | der                 |                |                  | Dimention Table for | r fLineItemInvoiceDe         | tail       |     |
| 5  |             | One Side for fLineItem   | InvoiceDetail Fact Table |                  |   |                  | Fact Table for     | dProduct                    |                     |                |                  | One Side            |                              |            |     |
| 6  |             |                          |                          |                  |   |                  |                    |                             |                     |                |                  |                     |                              |            |     |
| 7  |             | 1150 TO 1 100            |                          |                  |   |                  |                    | -                           |                     | _              |                  |                     |                              |            |     |
| 8  | Date 💌      | Invoice Number 🛛 💌       | Invoice Shipping         | Invoice Discount |   | Invoice Numbe 🔻  | Product            | <ul> <li>Quanity</li> </ul> | Unit Price          | ·              | Product .        | Manufactuer         | <ul> <li>Category</li> </ul> | Weight oz. | *   |
| 9  | 1/1/17      | 125447                   | 98.7                     | 144.18           |   | 125447           | 7 Sunbell          | 21                          | 22.3                | 5              | Quad             | Gel Booms           | Freestyle                    |            | 3   |
| 10 | 1/2/17      | 125448                   | 26.25                    | 73.06            |   | 125447           | 7 Crested Beaut    | 88                          | 14.9                | 7              | Aspen            | Colorado Booms      | Beginner                     |            | 4   |
| 11 | 1/3/17      | 125450                   | 207.55                   | 437.62           |   | 125447           | 7 Kangaroo         | 35                          | 12.3                | 2              | Sunset           | Gel Booms           | Australian Round             |            | 6   |
| 12 | 1/4/17      | 125451                   | 262.15                   | 542.26           |   | 125448           | 8 Quad             | 53                          | 27.5                | 7              | Eagle            | Channel Craft       | Beginner                     |            | 5   |
| 13 | 1/4/17      | 125452                   | 159.25                   | 381.63           |   | 125450           | Carlota Double     | er 25                       | 48.7                | 5              | Crested Beaut    | Colorado Booms      | Beginner                     |            | 5.5 |
| 14 | 1/8/17      | 125456                   | 18.025                   | 33.51            |   | 125450           | Crested Beaut      | 34                          | 16.2                | 2              | Majestic Beaut   | Gel Booms           | Australian Round             |            | 7   |
| 15 | 1/9/17      | 125457                   | 36.4                     | 114.08           |   | 125450           | ) Sunset           | 200                         | 13.0                | 3              | Yanaki           | Colorado Booms      | Australian Round             |            | 5   |
| 16 | 1/11/17     | 125458                   | 114.45                   | 323.62           |   | 125451           | Carlota            | 223                         | 11.6                | В              | Kangaroo         | Channel Craft       | Beginner                     |            | 3.5 |
| 17 | 1/11/17     | 125459                   | 106.05                   | 742.87           |   | 125451           | Sunbell            | 224                         | 12.5                | 3              | Sunbell          | Gel Booms           | Australian Round             |            | 6.5 |
| 18 | 1/12/17     | 125461                   | 7.35                     | 7.43             |   | 125452           | Majestic Beau      | t 38                        | 18.8                | 2              | Carlota          | Gel Booms           | Freestyle                    |            | 3.5 |
| 19 | 1/13/17     | 125462                   | 3.15                     | 0                |   | 125452           | Yanaki             | 238                         | 13.0                | 3              | Carlota Doublers | Gel Booms           | Freestyle                    |            | 7   |
| 20 | 1/16/17     | 125463                   | 103.775                  | 315.19           |   | 125456           | Majestic Beau      | t 23                        | 23.1                | 5              |                  |                     |                              |            |     |
| 21 | 1/18/17     | 125464                   | 288.925                  | 658.78           |   | 125456           | i Sunbell          | 19                          | 22.3                | 5              |                  |                     |                              |            |     |

2] After you import the Excel Tables into the Power Pivot Data Model and create relationships, the staring Data Model looks like this:

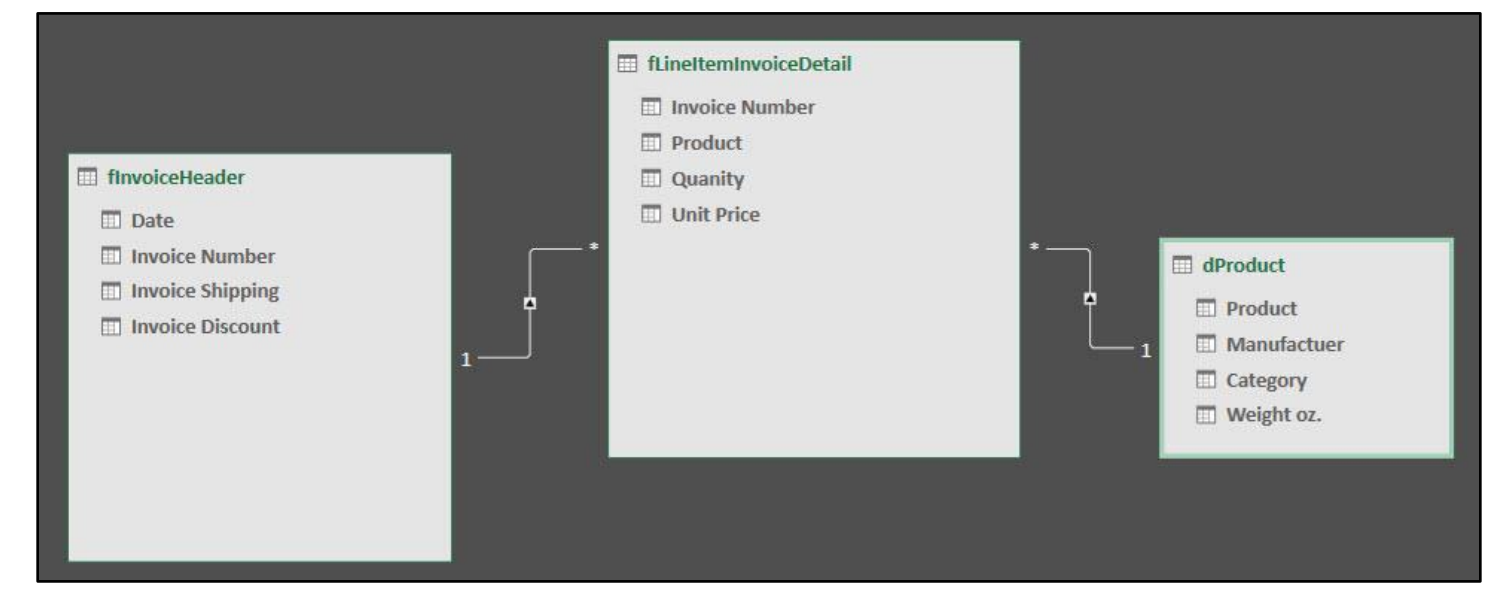

3] Picture of Finished fInvoiceHeader Fact Table with DAX Calculated Columns:

|   | Date 💌 | Invoice Nu 📲 🖬 | Invoice Discount 💽 | Invoice Shipping  💌 | Invoice Sales  💌 | % Invoice Discount 🛛 💌 | InvoiceWeight  🖃 |
|---|--------|----------------|--------------------|---------------------|------------------|------------------------|------------------|
| 1 | 1/1/17 | 125447         | 144.18             | 98.7                | 2218.12          | 0.0650009918309199     | 743              |
| 2 | 1/2/17 | 125448         | 73.06              | 26.25               | 1461.21          | 0.0499996578178359     | 159              |
| 3 | 1/3/17 | 125450         | 437.62             | 207.55              | 4376.23          | 0.0999993144784438     | 1562             |
| 4 | 1/4/17 | 125451         | 542.26             | 262.15              | 5422.56          | 0.100000737658966      | 2236.5           |
| 5 | 1/4/17 | 125452         | 381.63             | 159.25              | 3816.3           | 0.1                    | 1456             |
| 6 | 1/8/17 | 125456         | 33.51              | 18.025              | 957.52           | 0.0349966580332526     | 284.5            |
| 7 | 1/9/17 | 125457         | 114.08             | 36.4                | 1755             | 0.065002849002849      | 252              |
| 8 | 1/11/1 | 125458         | 323.62             | 114.45              | 3236.24          | 0.0999987639977258     | 1058             |
| 9 | 1/11/1 | 125459         | 742.87             | 106.05              | 7428 7           | 0.1                    | 1300             |

4] Picture of Finished fLineItemInvoiceDetail Fact Table with DAX Calculated Columns & DAX Measures:

|    | Invoice Nu 👘 🔽 | Product 🛛 👘 💌    | Quanity 🗾 | Unit Price 💽 | Line Discount 💽 💌                 | Line Shipping  🖬 |
|----|----------------|------------------|-----------|--------------|-----------------------------------|------------------|
| 1  | 125447         | Sunbell          | 21        | 22.36        | 30.5218657241267                  | 18.1326379542396 |
| 2  | 125447         | Crested Beaut    | 88        | 14.97        | 85.6297065983806                  | 64.2944818304172 |
| 3  | 125447         | Kangaroo         | 35        | 12.32        | 28.0284276774927                  | 16.2728802153432 |
| 4  | 125448         | Quad             | 53        | 27.57        | 73.06                             | 26.25            |
| 5  | 125450         | Carlota Doublers | 25        | 48.75        | 121.874164520603                  | 23.2530409731114 |
| 6  | 125450         | Crested Beaut    | 34        | 16.22        | 55.1476219485722                  | 24.8475352112676 |
| 7  | 125450         | Sunset           | 200       | 13.03        | 260.598213530824                  | 159.449423815621 |
| 8  | 125451         | Carlota          | 223       | 11.68        | 260.465921336048                  | 91.4858372456964 |
| 9  | 125451         | Sunbell          | 224       | 12.58        | 281.794078663952                  | 170.664162754304 |
| 10 | 125452         | Majestic Beaut   | 38        | 18.82        | 71.516                            | 29.09375         |
| 11 | 125452         | Yanaki           | 238       | 13.03        | 310.114                           | 130.15625        |
| 12 | 125456         | Majestic Beaut   | 23        | 23.16        | 18.642019801153                   | 10.2004393673111 |
|    |                |                  |           |              | Discount On Invoice: \$179,383.93 |                  |
|    |                |                  |           |              | Shipping On Invoice: \$69,778.10  |                  |

5] (26:56 in video) DAX Calculated Column Formula for "Invoice Sales" Column in the fInvoiceHeader Fact Table using SUMX and RELATEDTABLE functions:

=SUMX(RELATEDTABLE(fLineItemInvoiceDetail), fLineItemInvoiceDetail[Unit Price]\*fLineItemInvoiceDetail[Quanity])

> 6] (29:40 in video) DAX Calculated Column Formula for "% Invoice Discount" Column in the fInvoiceHeader Fact Table using DIVIDE function:

# =DIVIDE(fInvoiceHeader[Invoice Discount],fInvoiceHeader[Invoice Sales])

7] (30:50 in video) DAX Calculated Column Formula for "Line Discount" Column in the fLineItemInvoiceDetail Fact Table using RELATED function and multiplication:

=RELATED(fInvoiceHeader[% Invoice Discount]) \*fLineItemInvoiceDetail[Quanity]\*fLineItemInvoiceDetail[Unit Price]

> 8] (31:57 in video) DAX Measure for "Discount On Invoice" in the Measure Grid below the fInvoiceHeader Fact Table:

Discount On Invoice:=SUM(fLineItemInvoiceDetail[Line Discount])

9] (34:22 in video) DAX Calculated Column Formula for "Invoice Weight" Column in the fInvoiceHeader Fact Table using SUMX, RELATEDTABLE and RELATED:

=SUMX(RELATEDTABLE(fLineItemInvoiceDetail), fLineItemInvoiceDetail[Quanity]\*RELATED(dProduct[Weight oz.])) 10] (36:52 in video) DAX Calculated Column Formula for "Line Shipping" Column in the fLineItemInvoiceDetail Fact Table using RELATED and multiplication and division. Three RELATED function in one formula:

=(fLineItemInvoiceDetail[Quanity]\*RELATED(dProduct[Weight oz.]))/ RELATED(fInvoiceHeader[Invoice Weight]) \*RELATED(fInvoiceHeader[Invoice Shipping])

11] (39:03 in video) DAX Measure for Total Shipping in the Measure Grid below the fInvoiceHeader Fact Table:

Shipping On Invoice:=SUM(fLineItemInvoiceDetail[Line Shipping])

12] Note: In video we did not hide columns that were not required in PivotTable Area, and we did not hide the fInvoiceHeader Fact Table. In Design view in the Power Pivot window you can right-click each element and click on "Hide In Client Tool". If you do that, the final Data Model would look like this:

| <ul> <li>finvoiceHeader</li> <li>Date</li> <li>Invoice Number</li> <li>Invoice Shipping</li> <li>Invoice Discount</li> <li>Invoice Sales</li> <li>% Invoice Discount</li> <li>Invoice Weight</li> </ul> | <ul> <li>Invoice Number</li> <li>Product</li> <li>Quanity</li> <li>Unit Price</li> <li>Line Discount</li> <li>Line Shipping</li> <li>Discount On Invoice</li> <li>Shipping On Invoice</li> </ul> | dProduct<br>Product<br>Manufactuer<br>Category<br>Weight oz. |
|----------------------------------------------------------------------------------------------------|----------------------------------------------------------------------------------------------------|--------------------------------------------------------------|
|----------------------------------------------------------------------------------------------------|----------------------------------------------------------------------------------------------------|--------------------------------------------------------------|

13] (39:25 in video) Final Data Model PivotTable looks like this:

| Product -        | Discount On Invoice | Shipping On Invoice | Active All                      |                     |  |  |
|------------------|---------------------|---------------------|---------------------------------|---------------------|--|--|
| Aspen            | \$14,970.04         | \$5,478.60          | Choose fields to add to report: |                     |  |  |
| Carlota          | \$15,346.03         | \$5,427.69          | Search                          |                     |  |  |
| Carlota Doublers | \$37,571.46         | \$7,378.59          |                                 |                     |  |  |
| Crested Beaut    | \$11,386.60         | \$6,268.43          |                                 |                     |  |  |
| Eagle            | \$8,166.87          | \$5,855.60          |                                 |                     |  |  |
| Kangaroo         | \$10,028.41         | \$4,723.41          | Gategory                        |                     |  |  |
| Majestic Beaut   | \$14,905.66         | \$8,703.31          | ☐ Manufactuer ☑ <b>Product</b>  |                     |  |  |
| Quad             | \$22,657.89         | \$3,483.46          |                                 |                     |  |  |
| Sunbell          | \$14,213.91         | \$8,200.96          | Drag fields between areas below |                     |  |  |
| Sunset           | \$13,958.21         | \$7,347.25          | T Filters                       | Columns             |  |  |
| Yanaki           | \$16,178.83         | \$6,910.81          | - Theory                        | ∑ Values            |  |  |
| Grand Total      | \$179,383.93        | \$69,778.10         |                                 |                     |  |  |
|                  |                     |                     | ■ Rows                          | $\Sigma$ Values     |  |  |
|                  |                     |                     | Product                         | Discount On Invoice |  |  |
|                  |                     |                     |                                 | Shipping On Invoice |  |  |

### 4) Power Query Solution in Power BI

- 1] Create a new Power BI Desktop file and import (Power BI File, Import, Excel Power Pivot option) the Excel Power Pivot Data Model from the file named "EMT1498-SourceModel.xlsx".
- 2] (45:40 in video) Power Query Formula to calculate "Sales" Column in the fLineItemInvoiceDetail Fact Table using Table.AddColumn function:

| Queries [5] 🛛 🖌    | × | √ ƒx                          | = Table.A | ddColumn(#"Change        | ed Type", "Sales", each [Qua | nity] * [Unit Pric | e], type number) |                        | ~      | QUERY SETTINGS             | × |
|--------------------|---|-------------------------------|-----------|--------------------------|------------------------------|--------------------|------------------|------------------------|--------|----------------------------|---|
| dDate              |   | 1 <sup>2</sup> 3 Invoice Numb | oer 👻     | A <sup>B</sup> C Product | ▼ 1 <sup>2</sup> 3 Quanity   | ■ 1.2 Unit Price   | ▼ 1.2 Sales      | •                      |        |                            |   |
|                    | 1 |                               | 125447    | Sunbell                  |                              | 21                 | 22.36            | 469.56                 |        | A PROPERTIES               |   |
| aProduct           | 2 |                               | 125447    | Crested Beaut            |                              | 88                 | 14.97            | 1317. <mark>3</mark> 6 | $\sim$ | Name<br>Alizate la Datail  | 7 |
| dSalesRep          | 3 |                               | 125447    | Kangaroo                 |                              | 35                 | 12.32            | 431.2                  |        | TLINeiteminvoiceDetaii     |   |
| 📰 finvoiceHeader   | 4 |                               | 125448    | Quad                     |                              | 53                 | 27.57            | 1461.21                |        | All Properties             |   |
| fLineltemInvoiceDe | 5 |                               | 125450    | Carlota Doublers         |                              | 25                 | 48.75            | 1218.75                |        | A APPLIED STEPS            |   |
| 8.1                | 6 |                               | 125450    | Crested Beaut            |                              | 34                 | 16.22            | <mark>551.4</mark> 8   |        |                            |   |
|                    | 7 |                               | 125450    | Sunset                   |                              | 200                | 13.03            | 2606                   |        | Source                     | * |
|                    | 8 |                               | 125451    | Carlota                  |                              | 223                | 11.68            | 2604.64                |        | Navigation<br>Changed Type | * |
|                    | 9 |                               | 125451    | Sunbell                  |                              | 224                | 12.58            | 2817.92                |        | × Inserted Multiplication  | * |

3] (46:53 in video) Power Query Merge – Top Table = Previous Step, Bottom Table = dProduct, Merge Column = Product, Join Kind = Left Outer:

| Queries [5] < $\times \sqrt{f_x}$ |                                |       | ✓ f <sub>x</sub> | Table.NestedJoin(#"Inso<br>{"Product"},"dProduct | erted Multiplication",{"P<br>t",JoinKind.LeftOuter) | <pre>'roduct"},dProduct,</pre> | ^    | QUERY SETTINGS $	imes$                                                       |   |
|-----------------------------------|--------------------------------|-------|------------------|--------------------------------------------------|-----------------------------------------------------|--------------------------------|------|------------------------------------------------------------------------------|---|
|                                   | dDate<br>dProduct<br>dSalesRep |       |                  |                                                  |                                                     |                                |      | <ul> <li>PROPERTIES</li> <li>Name</li> <li>fLineItemInvoiceDetail</li> </ul> |   |
| -                                 | finvoiceHeader                 | ⊞, ty | -                | 1.2 Unit Price                                   | 1.2 Sales 💌                                         | dProduct •                     | 10   | All Properties                                                               |   |
|                                   | fLineItemInvoiceDe             | 1 2   | 21<br>88         | 22.36<br>14.97                                   | 469.56<br>1317.36                                   | Table<br>Table                 | ^    | APPLIED STEPS                                                                |   |
|                                   |                                | 3     | 35               | 12.32                                            | 431.2                                               | Table                          | - 11 | Source                                                                       | ¥ |
|                                   |                                | 4     | 53               | 27.57                                            | 1461.21                                             | Table                          |      | Navigation                                                                   | * |
|                                   |                                | 5     | 25               | 48.75                                            | 1218.75                                             | Table                          |      | Changed Type                                                                 |   |
|                                   |                                | 6     | 34               | 16.22                                            | 551.48                                              | Table                          |      | Inserted Multiplication                                                      | * |
|                                   |                                | 7     | 200              | 13.03                                            | 2606                                                | Table                          |      | × Merged Queries                                                             | × |

- 4] (47:00 in video) Expand the dProduct Column to get "Weight oz." Column (no picture).
- 5] (47:26 in video) Power Query Formula to calculate "Line Weight" Column in the fLineItemInvoiceDetail Fact Table using Table.AddColumn function:

| Queries [5] <<br>dDate<br>dProduct | × | √ fx | = Table.AddColumn(#"E<br>type number) | oz."] * [Quanity], | QUERY SETTINGS  PROPERTIES Name | ×               |                                       |   |
|------------------------------------|---|------|---------------------------------------|--------------------|---------------------------------|-----------------|---------------------------------------|---|
| dSalesRep                          |   |      | 1.2 Unit Price                        | 1.2 Sales          | 1.2 Weight oz.                  | 1.2 Line Weight | fLineItemInvoiceDetail All Properties |   |
| fLineltemInvoiceDe                 | 1 | 21   | 22.36                                 | 469.56             | 6.5                             | 136.5           | A APPLIED STEPS                       |   |
|                                    | 3 | 53   | 27.57                                 | 1461.21            | 3                               | 1456            | Source                                | * |
|                                    | 4 | 88   | 14.97                                 | 1317.36            | 5.5                             | 484             | Navigation<br>Changed Type            | * |
|                                    | 6 | 35   | 10.22                                 | 431.2              | 3.5                             | 122.5           | Inserted Multiplication               | * |
|                                    | 7 | 200  | 13.03                                 | 2606               | 6                               | 1200            | Merged Queries<br>Expanded dProduct   | * |
|                                    | 9 | 25   | 48.75                                 | 715.16             |                                 | 266             | ➤ Inserted Multiplication1            | * |

6] (47:42 in video) Power Query Group By feature to aggregate Invoice Sales, Invoice Shipping Weight and all rows in Invoice Line Grain Table for each Invoice Number (names of each group by column can be seen in below formula):

| Queries [5] <            | <b>×</b> ✓ f <sub>x</sub> | = Table.G | roup(#"Inserted Multipli<br>Sum([Sales]), type numbe | cation1", {"Invoice Numb<br>r}, {"Invoice Weight", e | er"}, {{"Invoice Sales", eac<br>ach List.Sum([Line Weight]), | n 🔨 QUERY SETTINGS 🛛 🗙                         |
|--------------------------|---------------------------|-----------|------------------------------------------------------|------------------------------------------------------|--------------------------------------------------------------|------------------------------------------------|
| dDate dProduct dSalesRep |                           | type      | number}, {"Invoice Recor                             | ds", each _, type table}                             | })                                                           | PROPERTIES     Name     fLineItemInvoiceDetail |
| finvoiceHeader           | 123 Invoice Nu            | imber 💌   | 1.2 Invoice Sales 🔹                                  | 1.2 Invoice Weight 🔹                                 | Invoice Records                                              | All Properties                                 |
| fl ineltemInvoiceDe      | 1                         | 125447    | 2218.12                                              | 743                                                  | Table                                                        |                                                |
|                          | 2                         | 125451    | 5422.56                                              | 2236.5                                               | Table                                                        | ▲ APPLIED STEPS                                |
|                          | 3                         | 125448    | 1461.21                                              | 159                                                  | Table                                                        | Source 🏕                                       |
|                          | 4                         | 125450    | 4376.23                                              | 1562                                                 | Table                                                        | Navigation 🏾 🛠                                 |
|                          | 5                         | 125452    | 3816.3                                               | 1456                                                 | Table                                                        | Changed Type                                   |
|                          | 6                         | 125456    | 957.52                                               | 284.5                                                | Table                                                        | Inserted Multiplication                        |
|                          | 7                         | 125457    | 1755                                                 | 252                                                  | Table                                                        | Merged Queries 😽                               |
|                          | 8                         | 125458    | 3236.24                                              | 1058                                                 | Table                                                        | Expanded dProduct 🛠                            |
|                          | 9                         | 125459    | 7428.7                                               | 1300                                                 | Table                                                        | Inserted Multiplication1 🛠                     |
|                          | 10                        | 125461    | 371 7                                                | 01                                                   | Table                                                        | X Grouped Rows 🛠                               |

7] (49:52 in video) Power Query Merge – Top Table = Previous Step, Bottom Table = fInvoiceHeader, Merge Column = Invoice Number, Join Kind = Left Outer:

|                     | . 1 <sup>2</sup> 3 Invoice Numbe | r 🝷 1. | 2 Invoice Sales | 1.2 Invoice Weight | Invoice Records | ተለት 🛄 finvoiceHeader | 4114 |   | n iki kasi terdisi        |   |
|---------------------|----------------------------------|--------|-----------------|--------------------|-----------------|----------------------|------|---|---------------------------|---|
| dDate               | 1                                | 125447 | 2218.1          | 2 74.              | Table           | Table                |      |   | A PROPERTIES              |   |
| dProduct            | 2                                | 125451 | 5422.5          | 6 2236.            | Table           | Table                |      | ^ | Name<br>Riselandor Detail |   |
| dSalesRep           | 3                                | 125448 | 1461.2          | 1 15:              | 7 Table         | Table                |      |   | TLINeiteminvoiceDetaii    |   |
| flnvoiceHeader      | 4                                | 125450 | 4376.2          | 3 156.             | ? Table         | Table                |      |   | All Properties            |   |
| fLineItemInvoiceDe. | 5                                | 125452 | 3816            | 3 145              | 5 Table         | Table                |      |   | A APPLIED STEPS           |   |
|                     | 6                                | 125456 | 957.5           | 2 284.             | Table           | Table                |      |   | Course                    | × |
|                     | 7                                | 125457 | 175             | 5 25.              | 2 Table         | Table                |      |   | Source                    | × |
|                     | 8                                | 125458 | 3236.2          | 4 105              | Table           | Table                |      |   | Changed Type              | × |
|                     | 9                                | 125459 | 7428            | 7 130              | 7 Table         | Table                |      |   | Inserted Multiplication   | * |
|                     | 10                               | 125461 | 371             | 7 9.               | I Table         | Table                |      |   | Merged Queries            | ŝ |
|                     | 11                               | 125462 | 74.8            | 5 16.              | Table           | Table                |      |   | Expanded dProduct         | * |
|                     | 12                               | 125463 | 3151.8          | 6 <u>80</u>        | 5 Table         | Table                |      |   | Inserted Multiplication1  | ¥ |
|                     | 13                               | 125464 | 6587.           | 8 212              | 5 Table         | Table                |      |   | Grouped Rows              | * |
|                     | 14                               | 125465 | 5994            | 6 119              | Table           | Table                |      |   | X Merged Queries1         | * |

- 8] Expand the fInvoiceHeader Column to get the columns: Date, SalesRepID, Shipping Costs and Invoice Discount.
- 9] (50:52 in video) Power Query Formula for "Invoice % Discount" Column in the fLineItemInvoiceDetail Fact Table using Table.AddColumn function:

| Queries [5] <      | <b>× √</b> f <sub>x</sub> | = Table.AddColumn(#"Expa<br>each [Invoice Disco | anded fInvoiceHeader", "I<br>unt] / [Invoice Sales], t | nvoice % Discount", /  | QUERY SETTINGS  PROPERTIES Name                  |
|--------------------|---------------------------|-------------------------------------------------|--------------------------------------------------------|------------------------|--------------------------------------------------|
| dSalesRep          | 🛄 🗸 epiD                  | ▼ 1.2 Shipping Costs                            | 1.2 Invoice Discount                                   | 1.2 Invoice % Discount | All Properties                                   |
| fLineltemInvoiceDe | 1                         | 9 98.7<br>15 262.15                             | 7 144.18                                               | 0.065000992            | APPLIED STEPS                                    |
|                    | 3                         | 28 26.25                                        | 5 73.06                                                | 0.049999658            | Source 😫                                         |
|                    | 4                         | 4 207.55                                        | 5 437.62<br>381.63                                     | 0.099999314            | Navigation <b>4</b><br>Changed Type              |
|                    | 6                         | 22 18.025                                       | 33.51                                                  | 0.034996658            | Inserted Multiplication                          |
|                    | 7                         | 25 36.4<br>1 114.44                             | 114.08                                                 | 0.065002849            | Expanded dProduct                                |
|                    | 9                         | 8 106.05                                        | 5 742.87                                               | 0.1                    | Inserted Multiplication1                         |
|                    | 10<br>11                  | 8 7.35<br>21 3.15                               | 5 7.43                                                 | 0.019989239            | Merged Queries1                                  |
|                    | 12                        | 6 103.775                                       | 315.19                                                 | 0.100001269            | Expanded finvoiceFleader     X Inserted Division |

- 10] Expand the Invoice Record Column to get the columns: Product, Quatity, Sales and Line Weight (no picture).
- 11] Add correct Data Types to each column (no picture).
- 12] (54:16 in video) Power Query Formula for "Discount" Column in the fLineItemInvoiceDetail Fact Table using Table.AddColumn function and Number.Round:

| Queries [5] <                                                  | ×  | √ fx       | = Table.AddColumn(#"Chan<br>[#"Invoice % Discoun | ged Type1", <mark>"Discount</mark> ", e<br>t"] * [Sales],2), Currenc | ach Number.Round(<br>y.Type) | QUERY SETTINGS                                                               | × |
|----------------------------------------------------------------|----|------------|--------------------------------------------------|----------------------------------------------------------------------|------------------------------|------------------------------------------------------------------------------|---|
| <ul> <li>dDate</li> <li>dProduct</li> <li>dSalesRep</li> </ul> |    |            |                                                  |                                                                      |                              | <ul> <li>PROPERTIES</li> <li>Name</li> <li>fLineItemInvoiceDetail</li> </ul> |   |
| flnvoiceHeader                                                 |    | ng Costs 💌 | 1.2 Invoice Discount                             | 1.2 Invoice % Discount                                               | \$ Discount                  | All Properties                                                               |   |
| flineltemInvoiceDe                                             | 1  | 98.7       | 144.18                                           | 0.065000992                                                          | 30.52                        |                                                                              |   |
|                                                                | 2  | 98.7       | 144.18                                           | 0.065000992                                                          | 85.63                        | APPLIED STEPS                                                                |   |
|                                                                | 3  | 98.7       | 144.18                                           | 0.0650 <mark>009</mark> 92                                           | 28.03                        | Source 🛠                                                                     |   |
|                                                                | 4  | 262.15     | 542.26                                           | 0.100000738                                                          | 281.79                       | Navigation 🗱                                                                 |   |
|                                                                | 5  | 262.15     | 542.26                                           | 0.100000738                                                          | 260.47                       | Changed Type                                                                 |   |
|                                                                | 6  | 26.25      | 73.06                                            | 0.049999658                                                          | 73.06                        | Inserted Multiplication 🛛 🕈                                                  |   |
|                                                                | 7  | 207.55     | 437.62                                           | 0.099999314                                                          | 55.15                        | Merged Queries 😽                                                             |   |
|                                                                | 8  | 207.55     | 437.62                                           | 0.099999314                                                          | 260.6                        | Expanded dProduct 🕈                                                          |   |
|                                                                | 9  | 207.55     | 437.62                                           | 0.099999314                                                          | 121.87                       | Inserted Multiplication1                                                     |   |
|                                                                | 10 | 159.25     | 381.63                                           | 0.1                                                                  | 71.52                        | Grouped Rows                                                                 |   |
|                                                                | 11 | 159.25     | 381.63                                           | 0.1                                                                  | 310.11                       | Merged Queries1                                                              |   |
|                                                                | 12 | 18.025     | 33.51                                            | 0.034996658                                                          | 18.64                        | Expanded flnvoiceHeader                                                      |   |
|                                                                | 13 | 18.025     | 33.51                                            | 0.034996658                                                          | 14.87                        | Inserted Division                                                            |   |
|                                                                | 14 | 36.4       | 114.08                                           | 0.065002849                                                          | 114.08                       | Expanded Invoice Records                                                     |   |
|                                                                | 15 | 114.45     | 323.62                                           | 0.099998764                                                          | 69.63                        | Inserted Multiplication2                                                     |   |

| Que | ries [5] <          | ×        | √ fx     |        | = Table.AddColumn(#"Inser<br>Number.Round([Line We<br>Currency.Type) | rte<br>eig | d Multiplication2", "5<br>ht]/[Invoice Weight]*[ | hipping", each<br>Shipping Costs],2), | ^      | QUERY SETTINGS           | ×     |
|-----|---------------------|----------|----------|--------|----------------------------------------------------------------------|------------|--------------------------------------------------|---------------------------------------|--------|--------------------------|-------|
|     | KalecRen            |          |          |        |                                                                      |            |                                                  |                                       |        | fLineItemInvoiceDetail   |       |
|     | InvoiceHeader       | <b>.</b> | Discount | -      | 1.2 Invoice % Discount                                               | \$         | Discount 💌                                       | \$ Shipping                           |        | All Properties           |       |
|     | LineltemInvoiceDe   | 1        | ذ        | 144.18 | 0.065000992                                                          |            | 30.52                                            | 1                                     | 8.13   |                          |       |
|     | Lincite minyoice De | 2        | 1        | 144.18 | 0.065000992                                                          |            | 85.63                                            | 6                                     | 4.29 ^ | APPLIED STEPS            |       |
|     |                     | 3        | ć        | 144.18 | 0.065000992                                                          |            | 28.03                                            | 1                                     | 6.27   | Source                   | *     |
|     |                     | 4        | 4        | 542.26 | 0.100000738                                                          |            | 281.79                                           | 17                                    | 0.66   | Navigation               | ¥     |
|     |                     | 5        | 5        | 542.26 | 0.100000738                                                          |            | 260.47                                           | 9                                     | 1.49   | × Changed Type           | 10000 |
|     |                     | 6        |          | 73.06  | 0.049999658                                                          |            | 73.06                                            | 2                                     | 6.25   | Inserted Multiplication  | ¥     |
|     |                     | 7        | 4        | 437.62 | 0.099999314                                                          |            | 55.15                                            | 2                                     | 4.85   | Merged Queries           | *     |
|     |                     | 8        | 1        | 437.62 | 0.099999314                                                          |            | 260.6                                            | 15                                    | 9.45   | Expanded dProduct        | *     |
|     |                     | 9        | 4        | 437.62 | 0.099999314                                                          |            | 121.87                                           | 2                                     | 3.25   | Inserted Multiplication1 | *     |
|     |                     | 10       | 3        | 381.63 | 0.1                                                                  |            | 71.52                                            | 2                                     | 9.09   | Grouped Rows             | *     |
|     |                     | 11       |          | 381.63 | 0.1                                                                  |            | 310.11                                           | 13                                    | 0.16   | Merged Queries1          | 2     |
|     |                     | 12       |          | 33.51  | 0.034996658                                                          |            | 18.64                                            |                                       | 10.2   | Expanded finvoiceHeader  | *     |
|     |                     | 13       |          | 33.51  | 0.034996658                                                          |            | 14.87                                            |                                       | 7.82   | Inserted Division        | *     |
|     |                     | 14       | į        | 114.08 | 0.065002849                                                          |            | 114.08                                           |                                       | 36.4   | Expanded Invoice Records | ×     |
|     |                     | 15       | 1.3      | 323.62 | 0.099998764                                                          |            | 69.63                                            | 2                                     | 8.02   | Inserted Multiplication? | -     |
|     |                     | 16       | , đ      | 323.62 | 0.099998764                                                          |            | 61.64                                            | 2                                     | 2.61   | × Added Custom           | *     |

13] (54:49 in video) Power Query Formula for "Shipping" Column in the fLineItemInvoiceDetail Fact Table using Custom Column with Table.AddColumn function and Number.Round:

14] (57:23 in video) Remove all column we do not need in final Fact Table (no picture).

15] (58:08 in video) Load Tables to Data Model, except Invoice Level Table (no picture).

16] (59:15 in video) In Data (Table) view, select the fLineItemInvoiceDetail Fact Table and create DAX Measures for Shipping, Discounts and Sales:

Total Shipping = SUM(fLineItemInvoiceDetail[Shipping])

Total Discount = SUM(fLineItemInvoiceDetail[Discount])

Total Sales = SUM(fLineItemInvoiceDetail[Sales])

17] (01:00:10 in video) In Data (Table) view, select the fLineItemInvoiceDetail Fact Table and create % DAX Measures for Shipping and Discount as a percent of sales. Use the DIVIDE DAX Function, as seen here:

% Discount on Sales = DIVIDE ([Total Discount], [Total Sales])

% Shipping on Sales = DIVIDE ([Total Shipping], [Total Sales])

18] (01:01:15 in video) Hide Columns from Report View (no picture).19] (01:01:33 in video) Look at Final Data Model, as seen here:

|                                                                                                    | III fLineltemInvoiceDetail                                                                                                    |                  |                                                                                                    |
|----------------------------------------------------------------------------------------------------|----------------------------------------------------------------------------------------------------|------------------|----------------------------------------------------------------------------------------------------|
| dDate ····                                                                                               | <ul> <li>Date</li> <li>Discount</li> <li>Invoice Number</li> </ul>                                                             |                  | Ⅲ dProduct ····                                                                                                    |
| <ul> <li>□ Date</li> <li>□ Month</li> <li>□ MonthNumber</li> <li>□ Year</li> <li>1</li> <li>↓</li> </ul> | <ul> <li>Product</li> <li>Quanity</li> <li>Sales</li> <li>SalesRepID</li> <li>Shipping</li> <li>% Discount on Sales</li> </ul> | • _ <sup>1</sup> | <ul> <li>Category</li> <li>Manufactuer</li> <li>Product</li> <li>Weight oz.</li> </ul>                                             |
| N N N N N N N N N N N N N N N N N N N                                                                    | <ul> <li>% Shipping on Sales</li> <li>Total Discount</li> <li>Total Sales</li> <li>Total Shipping</li> </ul>                   | *                | Image: dSalesRep       ····         Image: Region       ····         Image: SalesRep       ····         Image: SalesRep       ···· |
|                                                                                                    |                                                                                                    |                  | A                                                                                                    |

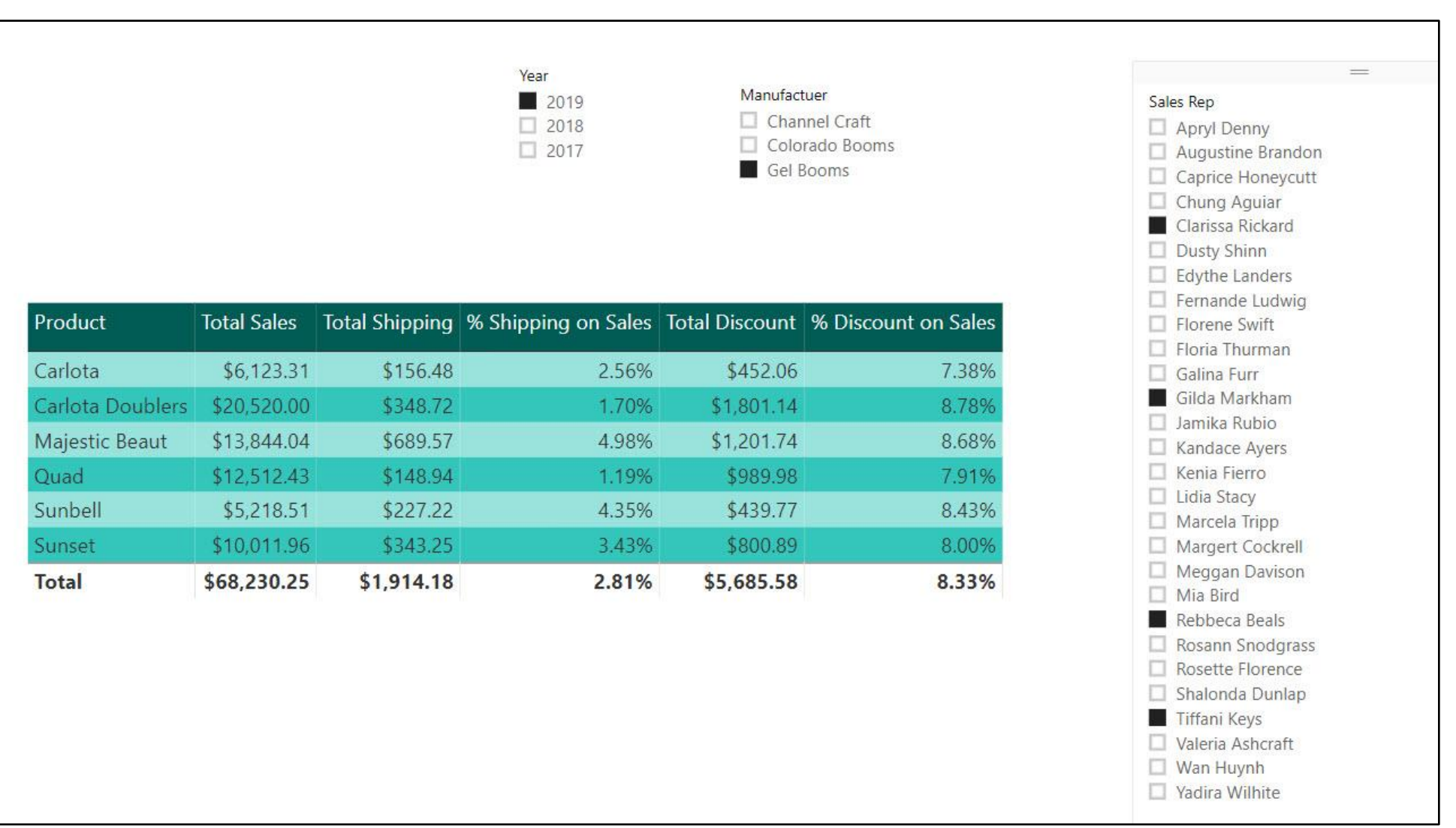